# IlmuKomputer.Com

Ikatlah limu dengan menuliskannya

# Langkah Non-aktifkan Akun *Guest* dan Ubah Nama *Administrator*

#### Kusuma Wardani

manis.dani88@gmail.com http://kusumawardani2008.blogspot.com

#### Lisensi Dokumen:

Copyright © 2003-2007 IlmuKomputer.Com

Seluruh dokumen di IlmuKomputer.Com dapat digunakan, dimodifikasi dan disebarkan secara bebas untuk tujuan bukan komersial (nonprofit), dengan syarat tidak menghapus atau merubah atribut penulis dan pernyataan copyright yang disertakan dalam setiap dokumen. Tidak diperbolehkan melakukan penulisan ulang, kecuali mendapatkan ijin terlebih dahulu dari IlmuKomputer.Com.

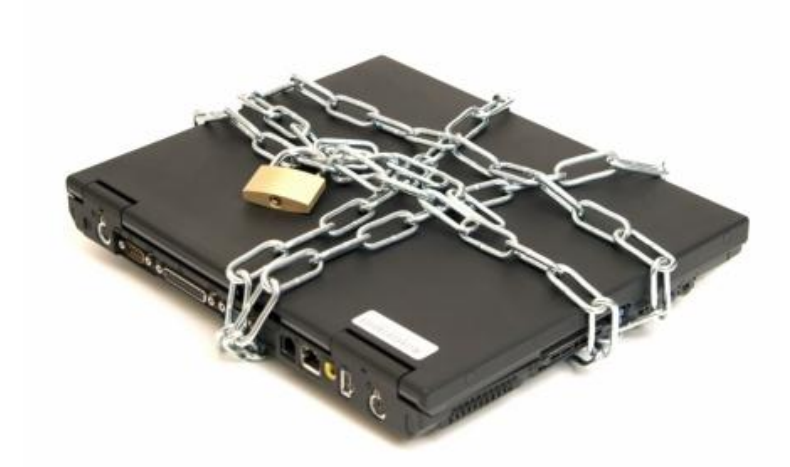

(gambar dikutip dari zoefar.blogspot.com)

Banyak *tools* yang dapat digunakan untuk mengamankan komputer atau PC. Berbagai antivirus didistribusikan secara komersil ataupun tidak berbayar. Namun, kita perlu belajar hal dasar yang tampak tidak penting tetapi jika disalahgunakan oleh pihak yang tidak bertanggung jawab akan menyebabkan kerugian bagi pemilik data. Dalam tutorial ini, akan dibahas cara untuk menjaga agar komputer atau PC kita aman, kita perlu memperhatikan penggunaan sistem operasi yang ada di komputer atau PC kita. Kita perlu menon-aktifkan akun *guest* dan mengubah nama *administrator* di sistem operasi agar computer kita tidak memiliki celah keamanan yang sewaktu-waktu dapat diserang tanpa kita sadari.

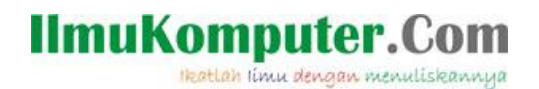

## Membuat Akun Guest Tidak Aktif

Lakukan langkah seperti ini, klik kanan pada menu *Start* kemudian pilih *Explore* seperti gambar dibawah ini:

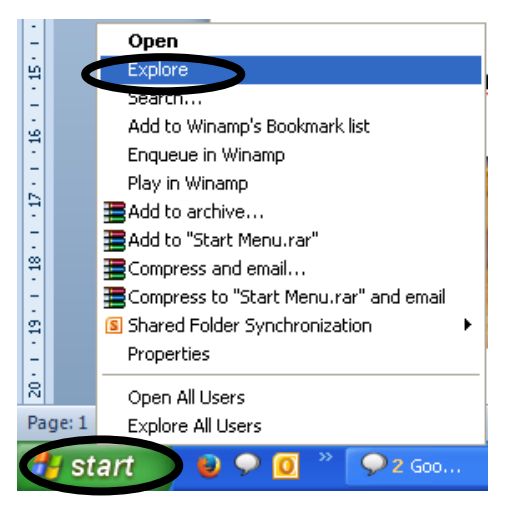

Maka akan muncul jendela Start Menu seperti tampilan di bawah ini:

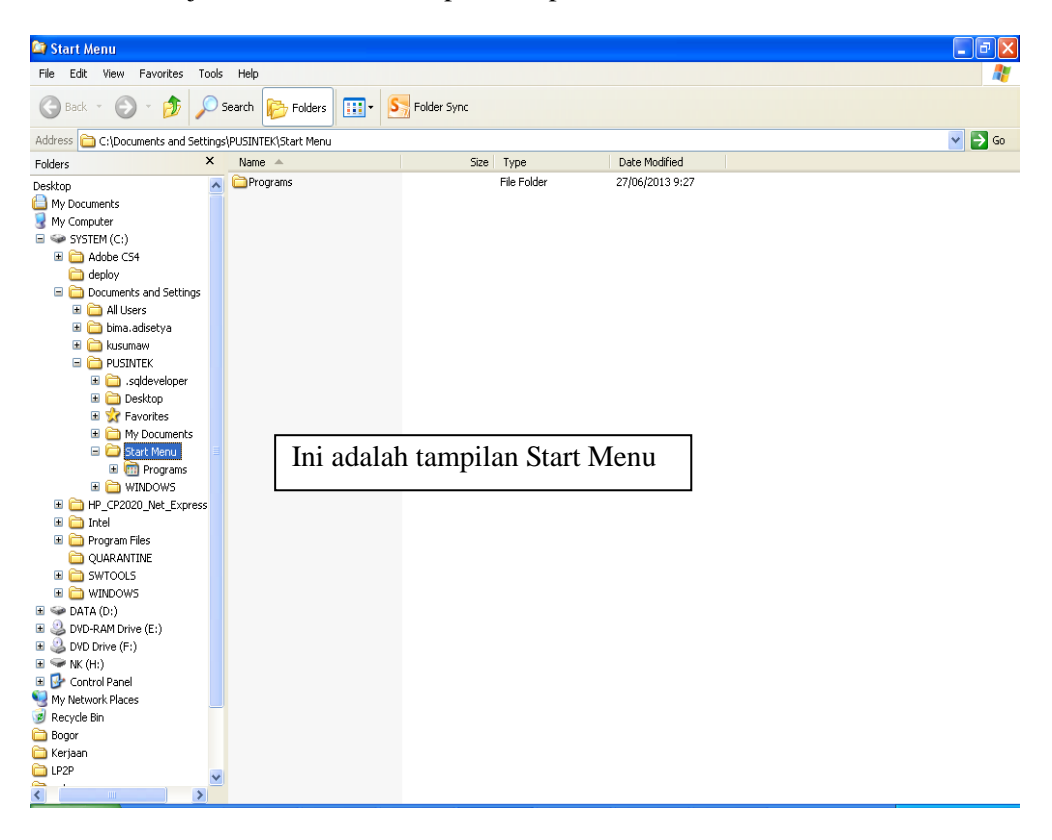

Dari tampilan *Start Menu*, kemudian pilih *My Computer*, lalu klik kanan, pilih *Manage* seperti contoh dibawah ini:

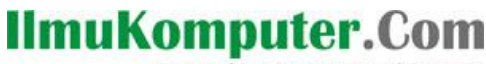

Ikatlah limu dengan menuliskannya

| 🕝 Desktop<br>🕀 🦳 My Barrowsta                                | Adobe CS4                                               |
|--------------------------------------------------------------|---------------------------------------------------------|
| My Computer     System                                       | Collapse                                                |
|                                                              | Explore<br>Open<br>Search                               |
| Gontro     My Network     Security     Recycle Bin     Dogor | Manage<br>Map Network Drive<br>Disconnect Network Drive |
| E Cogor<br>Kerjaan                                           | Delete<br>Rename                                        |
| E Cracle                                                     | Properties                                              |

Maka akan muncul tampilan Windows Computer Management, pilih Local Users and Groups.

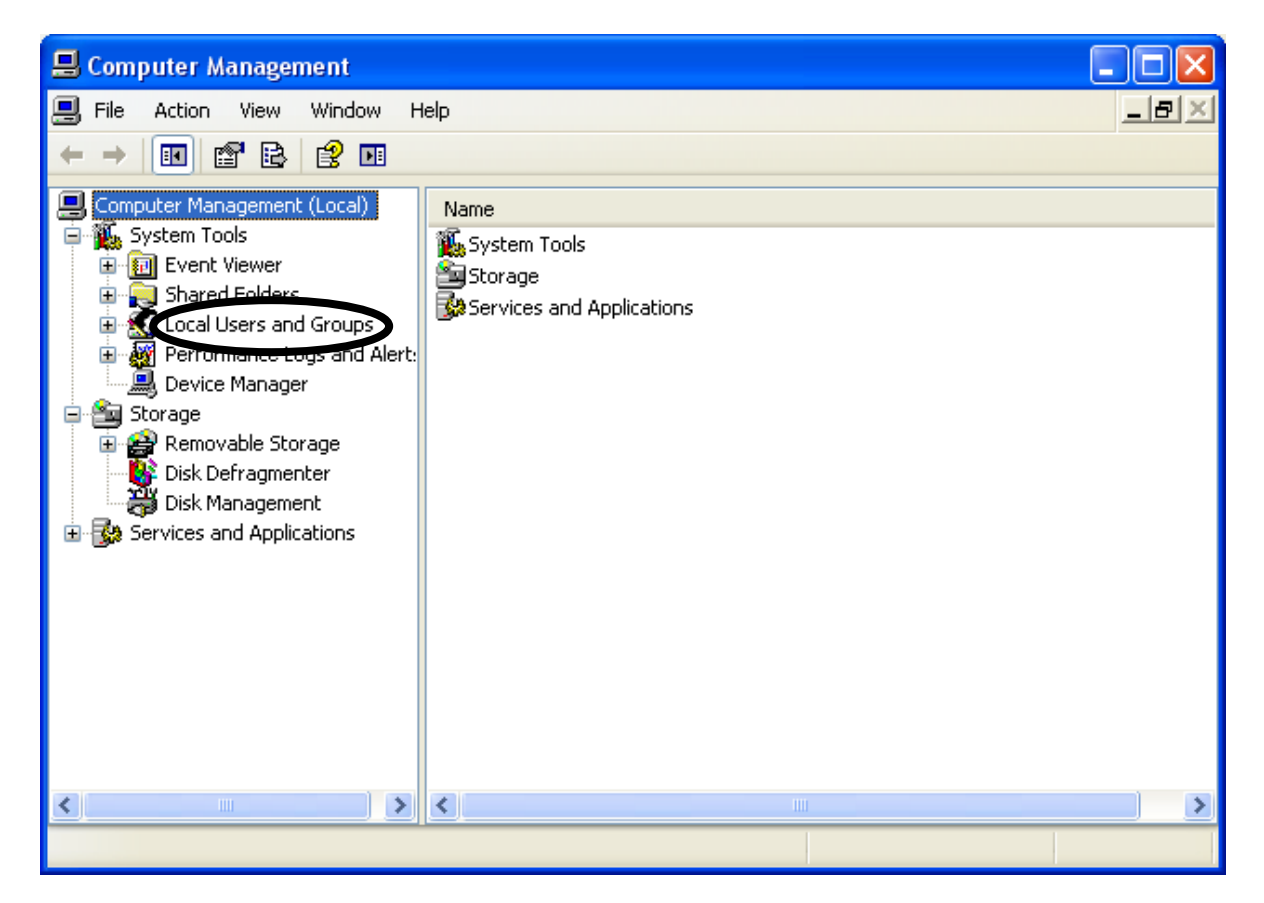

Kemudian pilih Users, lalu lihat Guest di sisi sebelah kanan.

## IlmuKomputer.Com

Ikatlah limu dengan menuliskannya

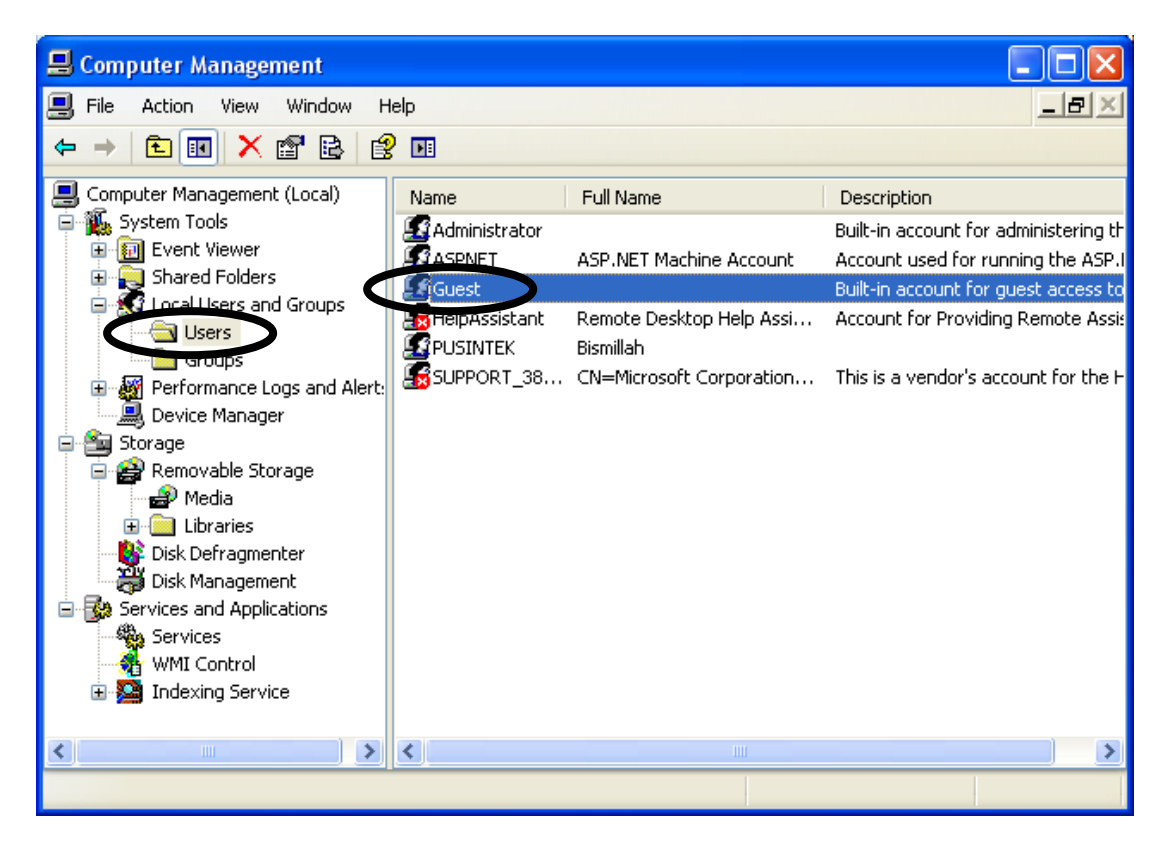

Doubleklik pada pilihan akun Guest, selanjutnya akan muncul Windows Guest Properties.

| Guest Properties   | ? 🛛                                                 |
|--------------------|-----------------------------------------------------|
| General Member Of  | Profile                                             |
| Guest              |                                                     |
| Full name:         |                                                     |
| Description:       | Built-in account for guest access to the computer/d |
| User must change   | e password at next logon                            |
| Password never e   | expires                                             |
| Account is disable |                                                     |
|                    | J OUL                                               |
|                    | OK Cancel Apply                                     |

Pada tampilan *Windows Guest Properties*, beri tanda V pada pilihan *Account is disabled* untuk menonaktifkan akun *Guest*.

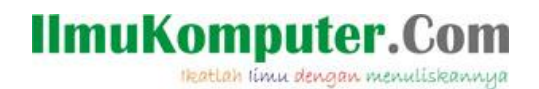

### Mengubah Nama Akun Administrator

Klik kanan pada menu Start kemudian pilih Explore.

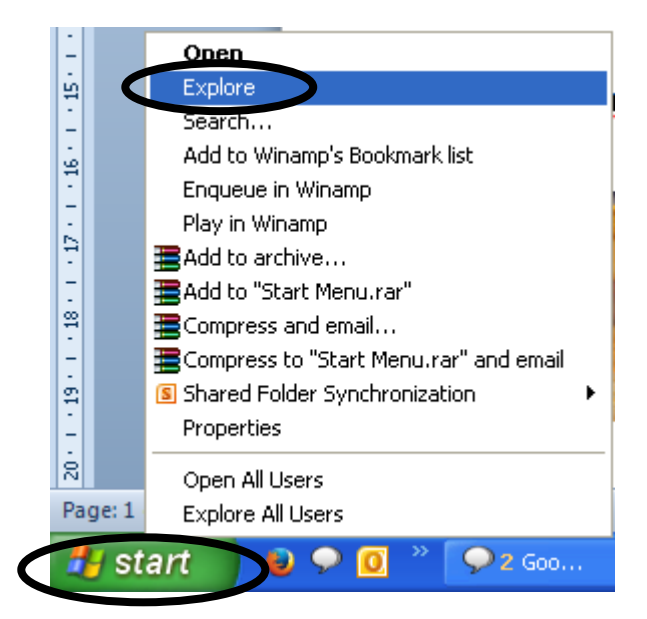

Maka akan muncul jendela Start Menu seperti tampilan di bawah ini :

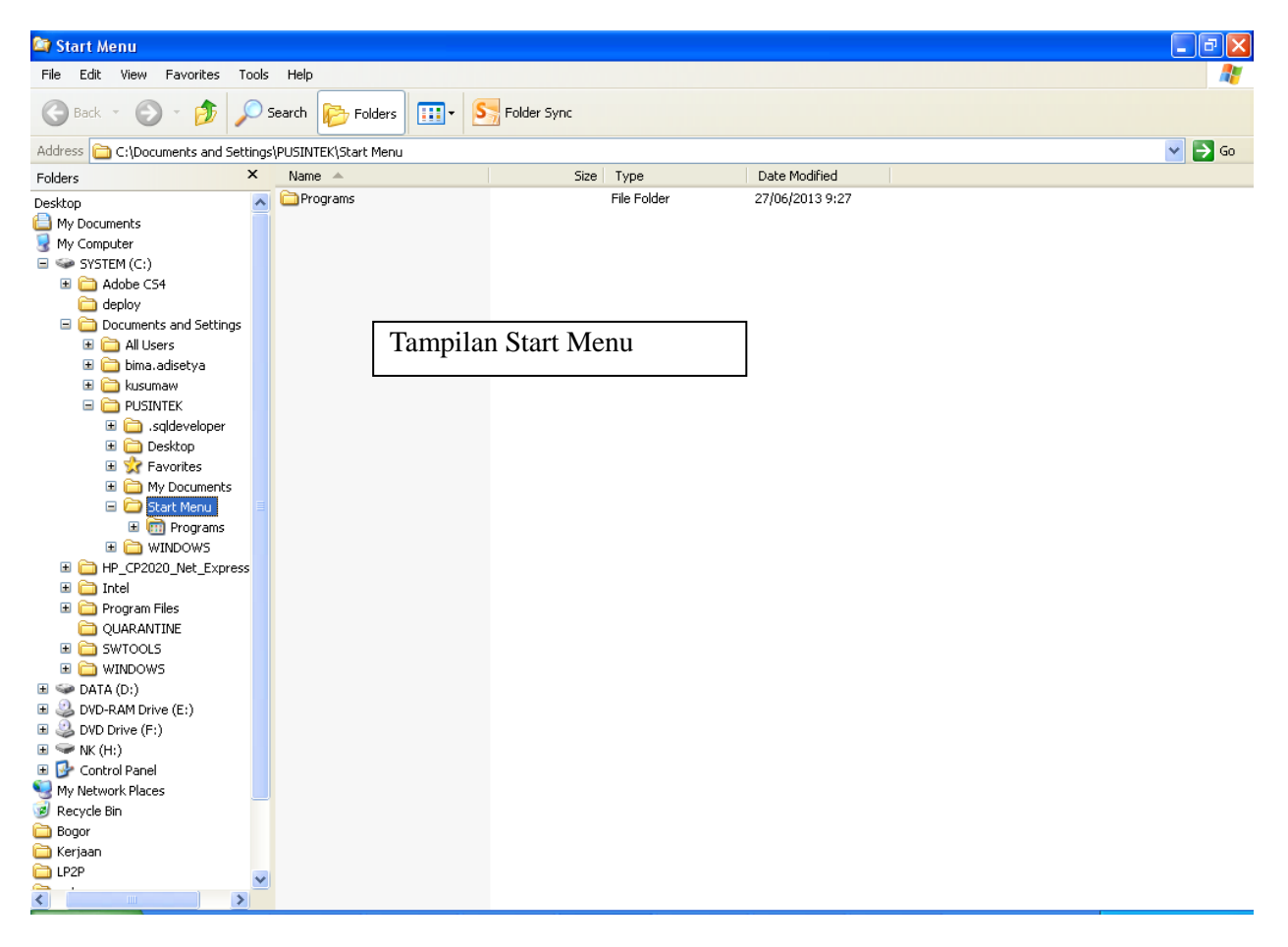

Kemudian pilih My Computer, lalu klik kanan, pilih Manage.

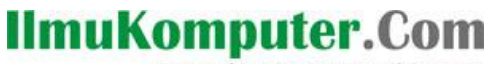

Ikatlah limu dengan menuliskannya

| Desktop     E    B    My Documents     My Documents                                                                                                    | Adobe CS4                                     |
|----------------------------------------------------------------------------------------------------|-----------------------------------------------|
| My Computer     SYSTEM                                                                                                    | Contapse                                      |
| <ul> <li></li></ul>                                                                                                    | Explore<br>Open<br>Search                     |
| E 🔂 Control F                                                                                                    | Manage                                        |
| 🥑 Recycle Bin<br>⊞ 🚞 Bogor                                                                                                    | Map Network Drive<br>Disconnect Network Drive |
| E   Erjaan     E   EP2P     E   EP2P     E     E  E  E  E | Delete<br>Rename                              |
|                                                                                                    | Properties                                    |

Maka akan muncul tampilan Windows Computer Management, pilih Local Users and Group.

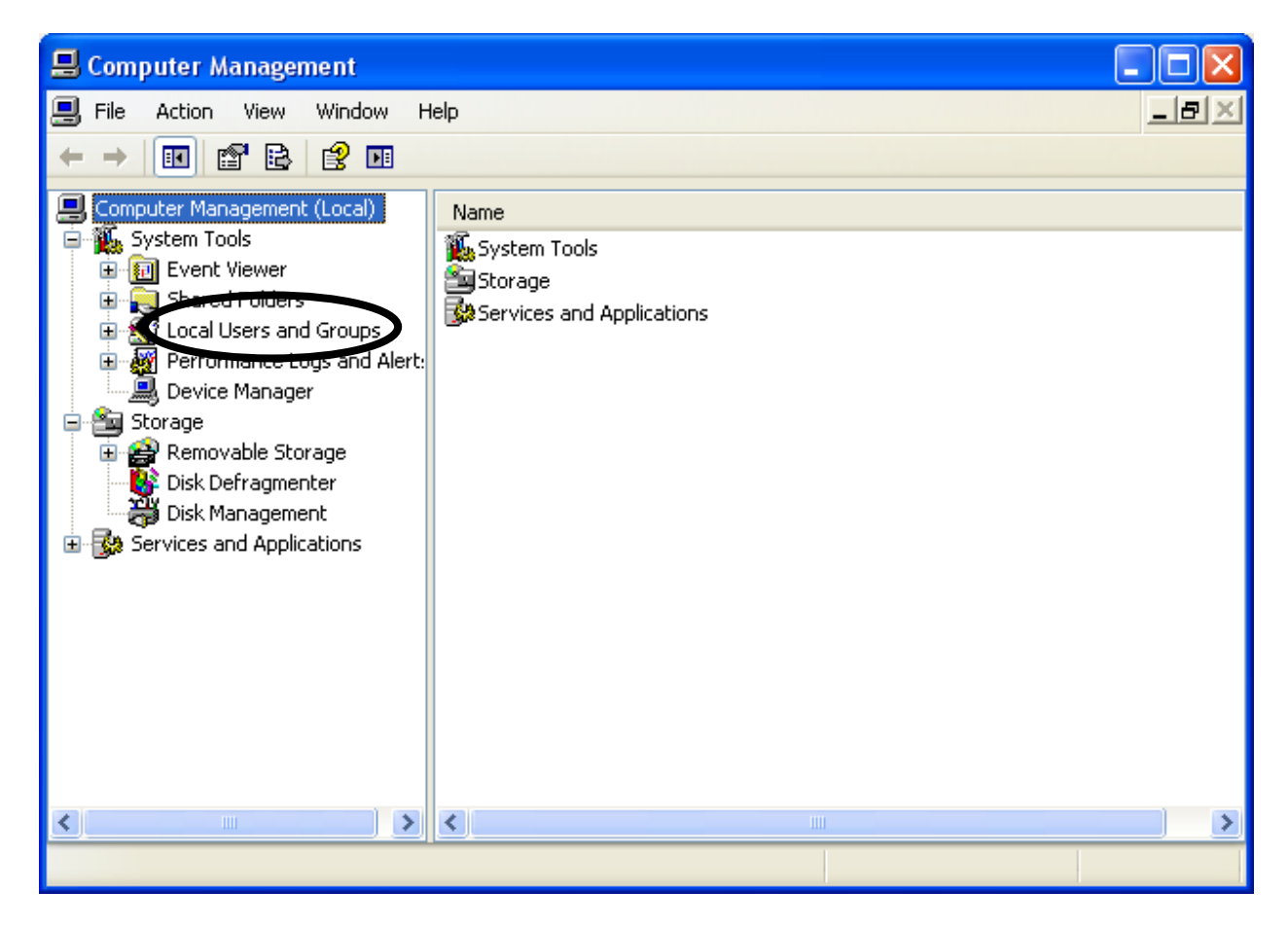

Kemudian pilih User. Doubleklik akun admin atau administrator.

# IlmuKomputer.Com

Ikatlah limu dengan menuliskannya

| 🗏 Computer Management                                                                                                    |      |                                                         |              |                                                                                                    |  |  |  |
|----------------------------------------------------------------------------------------------------|------|---------------------------------------------------------|--------------|----------------------------------------------------------------------------------------------------|--|--|--|
| 🗐 File Action View Window H                                                                                                    | lelp |                                                         |              |                                                                                                    |  |  |  |
|                                                                                                    |      |                                                         |              |                                                                                                    |  |  |  |
| Computer Management (Local)  Computer Management (Local)  System Tools  Computer Viewer  Shared Folders  Cocal Users  Users  Users  Cocal Users  Cocal Users Coca | Name | Full Name Set Password All Tasks Rename Properties Help | bunt<br>Assi | Description<br>Built-in account for administering th<br>Account used for running the ASP.I<br>Built-in account for guest access to<br>Account for Providing Remote Assis<br>This is a vendor's account for the H |  |  |  |
| Disk Defragmenter<br>Disk Management<br>Services and Applications<br>Services<br>WMI Control<br>Indexing Service                                                                                                    | <    |                                                         |              | >                                                                                                    |  |  |  |
| Renames the current selection.                                                                                                    |      |                                                         |              |                                                                                                    |  |  |  |

Pilih Rename maka anda dapat mengubah nama administrator di PC yang anda gunakan.

Selamat Mencoba 😳

#### **Biografi Penulis**

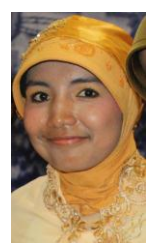

Menempuh studi di jurusan Sistem Informasi STMIK AMIKOM Yogyakarta angkatan 2006 dan lulus tahun 2009. Tahun 2010, sempat menempuh studi Magister Teknologi Informatika selama 1 tahun di STMIK AMIKOM Yogyakarta. Mengajar di STMIK AMIKOM Yogyakarta sebagai asisten dosen tahun 2010. Saat ini, bekerja sebagai pranata komputer pertama di Kementerian Keuangan.